# working remotely remote desktop HOW TO CONNECT TO YOUR DESKTOP

**USING A NON-SONOCO COMPUTER** 

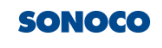

ashli.smart@sonoco.com
Enter code
United your phone +X XXXXXXXXXXII. Please
enter the code to sign in.
Code
Don't ask again for 1 days
Having trouble? Sign in another way
More information

Verify

#### Prepare to connect to your Sonoco computer

GO TO HTTPS://HOME.SONOCO.COM

Once you log in, you will need to provide a mobile phone number for a validation code. You will need the required validation code to proceed.

You do not need to be on VPN.

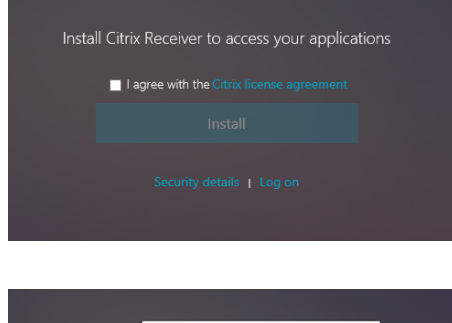

| User name: |  |
|------------|--|
| Password:  |  |
|            |  |
|            |  |
|            |  |

#### Is the Citrix Receiver installed?

IF NO, CLICK I AGREE AND PROCEED TO INSTALL. Unable to install? Contact the IT Service Desk. IF YES, ENTER YOUR SONOCO CREDENTIALS.

Citrix provides you access to Sonoco's applications when working remotely.

#### Inside the Citrix Receiver, after login

SELECT DESKTOPS IN THE TOP BAR

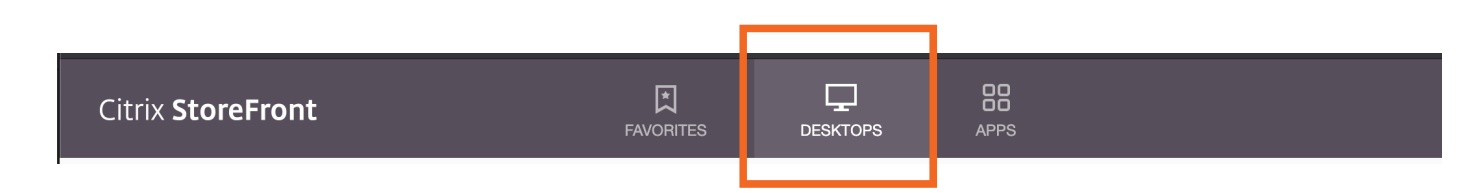

#### Find your desktop

Locate the computer icon along with your computer name, click details to validate. Once validated, click open.

| Citrix <b>Sto</b> | reFront                        | FAVORITES | DESKTOPS | APPS |
|-------------------|--------------------------------|-----------|----------|------|
| <                 |                                |           |          |      |
|                   | Remote PC<br>KELLYWIN7<br>Open | tes       |          |      |

Tip: Use Add To Favorites to make the desktop easily accessible in the future.

#### You are now connected! Log in.

## WAIT A FEW MINUTES AND YOUR DESKTOP WILL APPEAR.

Note: While connected the screen on your work desktop in your office will be black.

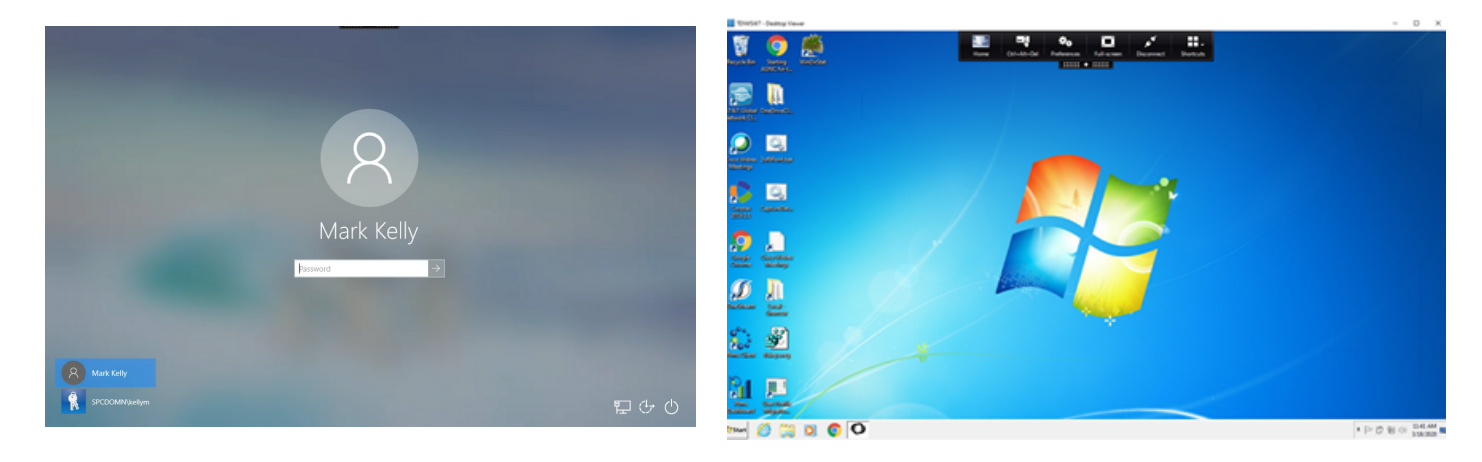

SONOCO.COM/EMPLOYEE-RESOURCES

### Having issues?

Contact the IT Service Desk